# CATEGORY: SECURITY ~ Add New User, Permission & Roles

### Add a New User

Click 'Admin' > [User Maintenance] > [Add] > Choose a permission 'Role' for the user and [Save]

| User Maintenance                                                                          | -                                                                                                    | ×                |                                                                    | _                                                         |
|-------------------------------------------------------------------------------------------|----------------------------------------------------------------------------------------------------|------------------|--------------------------------------------------------------------|-----------------------------------------------------------|
| Filter Criteria <u>C</u> lear ,<br><u>User ID</u><br>Search<br><u>Add</u> <u>Delete</u>   | Enter your Password to Continue                                                                                                    | Ento             | er your password and<br>click [Submit]                             |                                                           |
| User Information                                                                          |                                                                                                    |                  |                                                                    |                                                           |
| User ID Full Nar                                                                          | ne 🥹                                                                                                    | First Name       | L <u>a</u> st Name                                                 | Active?                                                   |
| DDUCK                                                                                     |                                                                                                    | DONALD           | DUCK                                                               |                                                           |
| Email                                                                                     | Etactics User                                                                                                    | D                |                                                                    |                                                           |
| Area Phone Ext Timeout To Minutes (HIPAA Complia Time From Time To Tim Ea eBridge         | Password Expiration Temporary Password €<br>3 Months ▼ 123456<br>IP Access Rules<br>nt) ▼<br>- □ System Permissions □ System Permissions □ Sy | stem Permissions | First Initial, Last na<br>This User ID will<br>Do not fill in anyt | me as the User ID.<br>never change.<br>hing in 'Facility' |
| User ID                                                                                   | Collapse                                                                                                    |                  |                                                                    |                                                           |
| List of the Practice DBs<br>61<br>User Can Access Following Databas<br>OPENPM TEST[61]: 🕢 | Guarantors<br>Charges                                                                                                    |                  | Facility                                                           |                                                           |
| Role FRONT DESK ▼                                                                         | Apply Copay     Charges Dashboard     Charges From Active Re                                                                                                    | eference Batch   |                                                                    |                                                           |

#### Permissions

'System Permissions' are organized in a 'tree' for the Administrator to allow or block users from screens and functions. In our example, we typed 'reference batch' which opened the tree for our review.

Click the plus (+) sign by 'System Permissions' to use 'Search' to find specific permissions by searching for the screen name. TIP: Use the name of the page found in the header at the top of each screen and use that in the 'Search' field.

### Roles

Security Roles allow the Administrator to assign 'Roles' to each user. There are six predefined roles. These roles can be modified to affect all users with a role or new ones can be added to meet the unique needs of your practice.

| Security Roles               |             |                                          |
|------------------------------|-------------|------------------------------------------|
| Filter Criteria <u>Clear</u> |             |                                          |
| Add Delete                   | Permissions | Description                              |
| DMINISTRATOR                 | View        | Complete Access                          |
| ILLER                        | View        | Charges, Payments, and Limited Libraries |
| RONT DESK                    | View        | Scheduling, Registration, & Receipts     |
| ROVIDER                      | View        | Look-up Access, Schedule, and Reporting  |
| CHEDULER                     | View        | Scheduling & Registration                |
| TEW ONLY                     | View        | Limited Look-up Access                   |

Add/Edit Security Role

SUPERUSER FRONT DESK

Name

Description

2

Copy Security From

- SELECT -- SELECT -

### How to add a new 'Role' and edit 'Permissions'

Go to Admin > Role >

- 1. Click [ADD]
- 2. Create a name and copy an existing Role you want to modify (add or subtract permissions)
- 3. [Save]
- Click View to Edit Permission OR to go the 4

| 4. | Click View to Edit Pe<br>Permission button in<br>Role<br>RUSER FRONT DESK •<br>ess nsf 5<br>Patients<br>Guarantors                           | ermission OR to go the<br>Admin<br>                           | Save [F2] Cance<br>Filter Criteria Clear<br>Name<br>Search | el)<br>7 🗟 🗖 —          | <u>U</u> ser                      | ADMINIST<br>BILLER<br>PROVIDEF<br>SCHEDUL<br>SUPER BI<br>VIEW ONI | IRATOR<br>SK<br>ER<br>ER<br>LLER<br>LY |
|----|----------------------------------------------------------------------------------------------------|---------------------------------------------------------------|------------------------------------------------------------|-------------------------|-----------------------------------|-------------------------------------------------------------------|----------------------------------------|
|    | Scheduling<br>Charges                                                                                                    |                                                               | Add lete                                                   |                         |                                   |                                                                   |                                        |
|    | Payments Eras                                                                                                    |                                                               | Name<br>ADMINISTRATOR                                      | View                    | Descrip<br>Complete Acce          | tion                                                              |                                        |
|    | Payments Dashboard     Receipts     Add Payment Receipt                                                                                      | t,                                                            | BILLER                                                     | View                    | Charges, Paym<br>Limited Librarie | ients, and<br>es                                                  |                                        |
|    | - Post Patient Pav                                                                                                    | 1                                                             | FRONT DESK                                                 | <u>View</u><br>ONT DESK | Scheduling, Re<br>& Receipts      | gistration,                                                       |                                        |
|    | Ost ,s.     Post Patient & Collect     Process Nsf     Receipt Dashboard     Receipt History     Reference Batches     Claims     Statements | 5. Use the 'Search' field                                     | , type a feature to                                        | o open the              | security tree                     | > check to                                                        | give a                                 |
|    | Interface<br>Reports<br>Libraries<br>Admin<br>Miscellaneous                                                                                  | In our screenshot we gave the<br>6. [SAVE]                    | e front desk 'sup                                          | er user' the            | e ability to pos                  | t NSF                                                             |                                        |
|    |                                                                                                    | Now this role can be assigned<br>employees with special secur | d to any User. Tl<br>ity rights very ea                    | his makes t<br>sy.      | the task of ad                    | ding new                                                          |                                        |
| O  | Save [F2] Cancel                                                                                                    |                                                               |                                                            |                         |                                   |                                                                   |                                        |

# I am getting logged out too often, what should I do?

The system admin user is able to Change the 'Timeout' from the system delivered 10 minutes to more time.

| Timeout                      |   |
|------------------------------|---|
| 2 Hours                      | ۲ |
| 10 Minutes (HIPAA Compliant) |   |
| 30 Minutes                   |   |
| 1 Hour                       |   |
| 2 Hours                      |   |

# How can I limit a user's access?

If an IP address is entered, the user will only be able to access from that IP address. You can control the days of the week, and times a user is allowed to log in.

| Timeout          |           |                   | IP A | ccess | Rule | s   |     |     |     |     |
|------------------|-----------|-------------------|------|-------|------|-----|-----|-----|-----|-----|
| 10 Minutes       | (HIPAA Co | ompliant) 🔻       |      |       |      |     |     |     |     |     |
| Time From        | Time To   | Time <u>Z</u> one |      | Mon   | Tue  | Wed | Thu | Fri | Sat | Sun |
|                  |           | Eastern           | ٠    |       |      |     |     |     |     |     |
| List of the Dree | tion DRo  |                   |      |       | _    | _   | _   | _   | _   | _   |

# How do I 'Reactivate' a User?

A user who has not logged in for 30 days will not be able to log in until their User has been Reactivated. This is a security measure.

The Site Administrator will be alerted on the 'Home Dashboard' in the 'Manage User' section, which appears when a user(s) has not logged into the system in a month or more. Simply click 'Keep Active' if you wish this person to continue to have access.

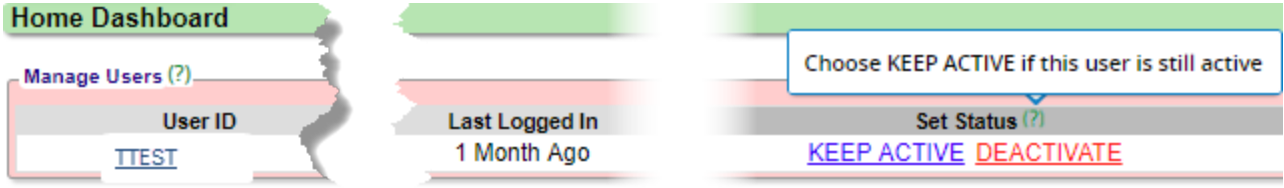

You may also, Go to 'Admin' > [User Maintenance] > Click 'Reactivate' in the 'Last Accessed' column with the user name

| 1023 Go! Admin                        |           |            |                  |                     | E           | Reference Batch: 2907 CHARGE | ENTRY                        |
|---------------------------------------|-----------|------------|------------------|---------------------|-------------|------------------------------|------------------------------|
| User Maintenance                      |           |            |                  |                     |             |                              |                              |
| - Filter Criteria <u>C</u> lear 📓 🔼 - |           |            |                  |                     |             |                              |                              |
| User ID<br>SUPPORT                    | _ast Name | First Name | <u>G</u> roup ID | <u>R</u> ole<br>All |             | D <u>B</u> List<br>▼         | I <u>n</u> clude<br>Inactive |
| Add Delete                            |           |            |                  |                     |             | Page Size: 5                 | 00 • 1-1/1                   |
| User ID                               | Last Name | First Name | Group ID         | Role                | DB L 🖉 🛛 Re | eactivated 🗹 🚽 ast Access    | ed Active                    |
| SUPPORT1                              |           | SUPPORT    | SUPPORT          | 13                  |             | V 7 months ago Re            | eactivate 🛷                  |

# How do I make a user Inactive?

Click 'Admin' > [User Maintenance] > User ID > type your password to get to 'User Information' Un-check the 'Active' check-box, under, 'User Information', when a user is no longer with your organization. The user name is retained in the database, however the user may no longer log in.

| User Information |             |            |           |         |
|------------------|-------------|------------|-----------|---------|
| User ID          | Fad Norme 🥪 | First Name | Last Nome | Active? |
| DOUCK            |             | DIORNALD   | DUCK      |         |